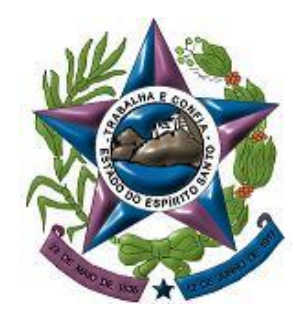

PODER JUDICIÁRIO TRIBUNAL DE JUSTIÇA DO ESPÍRITO SANTO SECRETARIA DE TECNOLOGIA DA INFORMAÇÃO

# TUTORIAL 3 Pje Verificação Ambiente

## Acessar o site <u>https://sistemas.tjes.jus.br/pje</u> Selecionar VERIFICAÇÃO DE AMBIENTE.

| Arquivo Editar Exibir Histórico Fayoritos Ferramentas Ajuda |                                                                                |                                                                                                    |         |  |
|-------------------------------------------------------------|--------------------------------------------------------------------------------|----------------------------------------------------------------------------------------------------|---------|--|
| + Https://sistemas.tjes.jus.br/pje/login.seam               |                                                                                | ▼ 🥙 🔍 Pesquisar                                                                                                    | ★ 🗎 🖡 🏠 |  |
| Ais visitados 🗍 Getting Started 🏸 Poder Judiciário do Est   |                                                                                |                                                                                                    |         |  |
|                                                             | Processo Jud<br>Poder Judiciário do                                            | icial Eletrônico<br>Estado Espírito Santo                                                                                                    |         |  |
|                                                             | Identificação                                                                  | Outras opções                                                                                                    |         |  |
|                                                             | CPF/CNPJ<br>Senha<br>Entrar Solicitar senha<br>Acessar com certificado digital | Consultas ao andamento processual<br>Acesso ao Push<br>Verificação de ambiente<br>Prerequisitos para unização<br>Primeiro acesso?<br>Fale conosco |         |  |
|                                                             |                                                                                |                                                                                                    |         |  |

#### A tela abaixo indica que o PJe está corretamente configurado e pronto para uso.

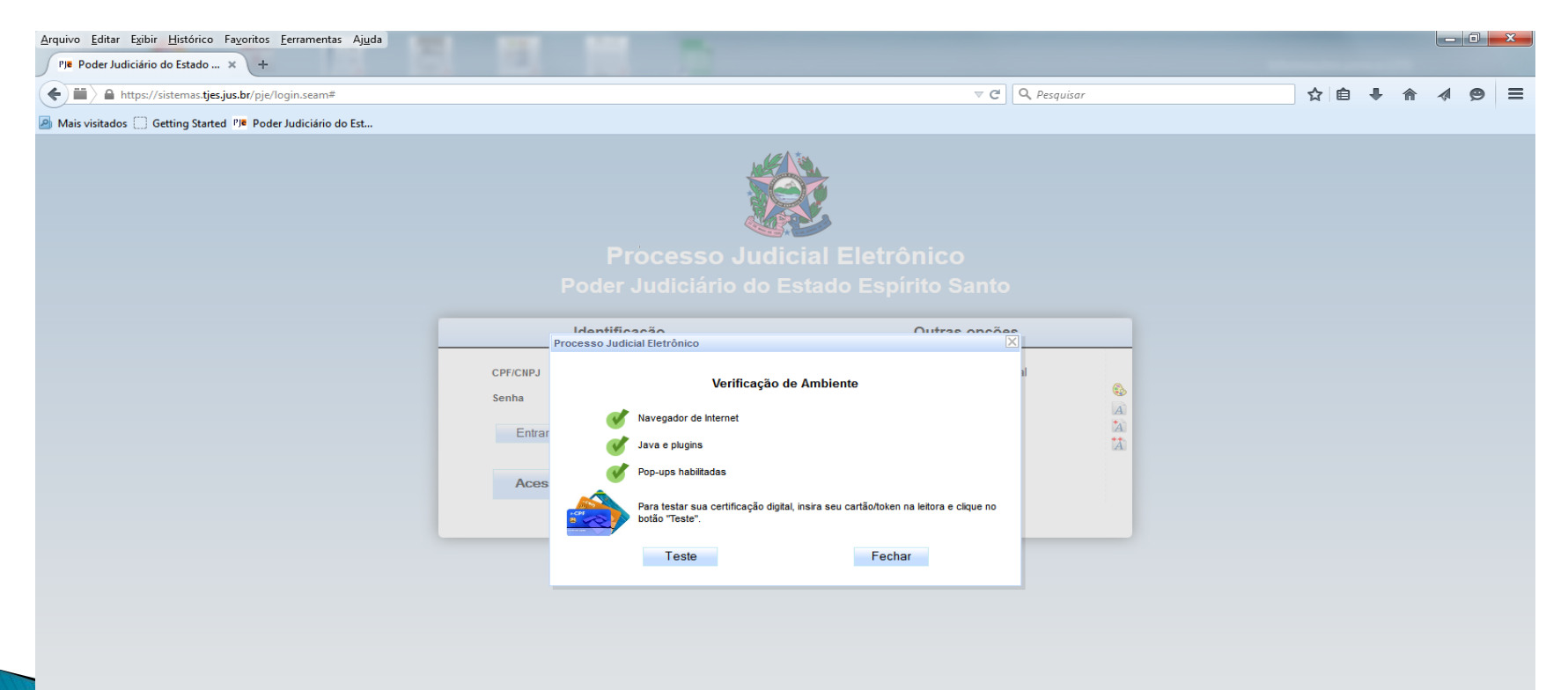

 Na tela abaixo, insira o token em qualquer porta USB liver no computador e clique no botão TESTE verificar o funcionamento do seu certificado digital.

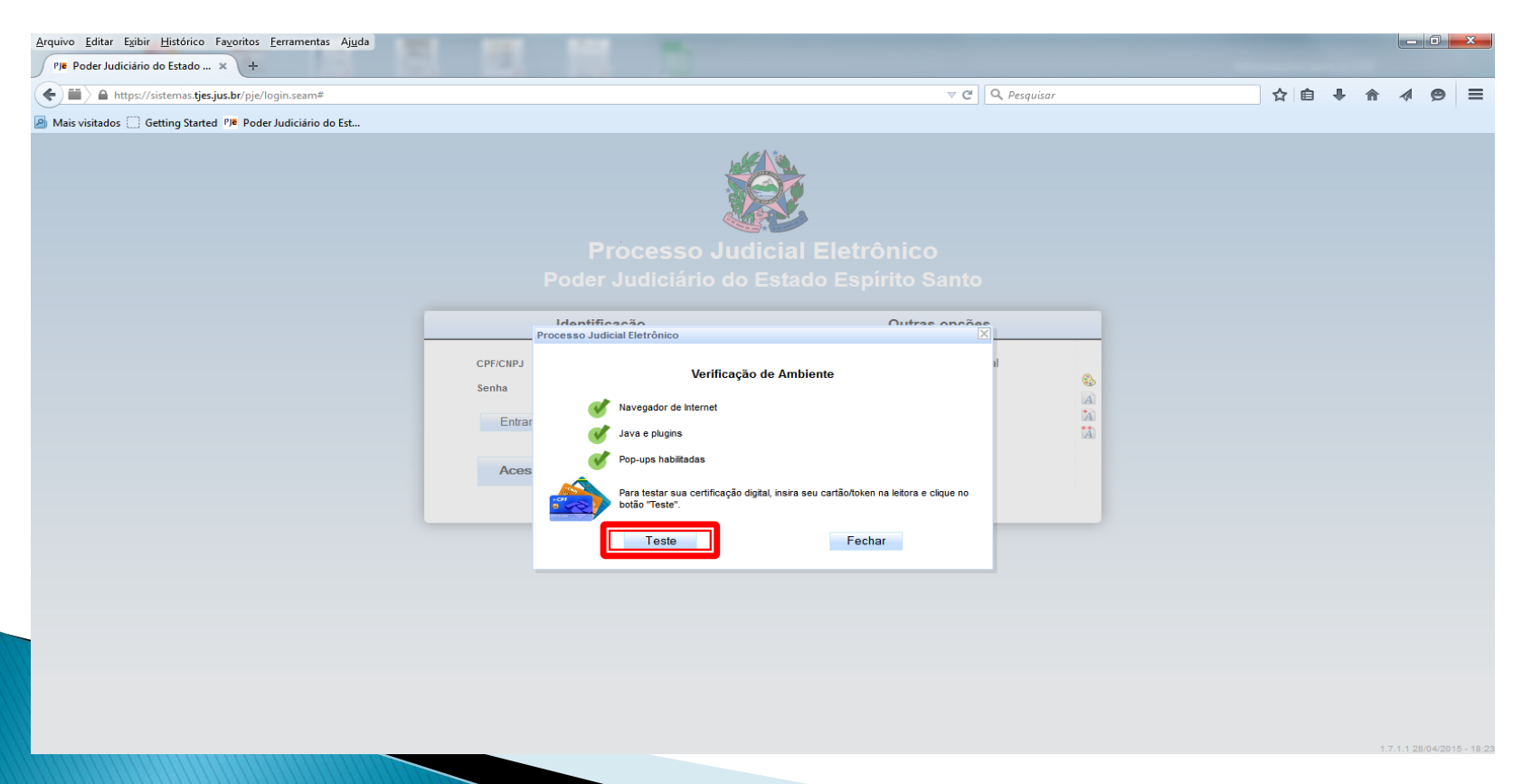

Ao aparecer a tela a seguir, MARQUE a caixa de seleção NÃO EXIBIR NOVAMENTE PARA ESTA APLICAÇÃO E SITE e clique no botão PERMITIR.

| Advertência de Segurança |                                                                                                    |  |
|--------------------------|----------------------------------------------------------------------------------------------------|--|
| 1                        | Permitir acesso à aplicação a seguir por este site?                                                                                                    |  |
|                          | Site: https://sistemas.tjes.jus.br                                                                                                    |  |
|                          | Aplicação: CNJ Signer<br>Editor: conselho nacional de justica                                                                                                    |  |
|                          | Este site está solicitando acesso e controle da aplicação Java mostrada acima. Só<br>permita o acesso se você confiar no site e souber que a aplicação destina-se à<br>execução neste site. |  |
|                          | lão exibir novamente para esta aplicação e site. Permitir Não Permitir                                                                                                    |  |
| <b>V</b>                 | lais informações                                                                                                    |  |

#### Insira o PIN.

| Introduzir PIN                                                                                            |  |  |
|----------------------------------------------------------------------------------------------------|--|--|
| Para efetuar logon em "e cpf cnj"                                                                         |  |  |
| Introduzir PIN: *****                                                                                     |  |  |
| <ul> <li>O comprimento mínimo do PIN é 4 bytes</li> <li>O comprimento máximo do PIN é 15 bytes</li> </ul> |  |  |
| <u>OK</u> <u>Cancelar</u>                                                                                 |  |  |

#### A tela abaixo indica que a assinatura digital foi lida e está correta. Clique no botão FECHAR.

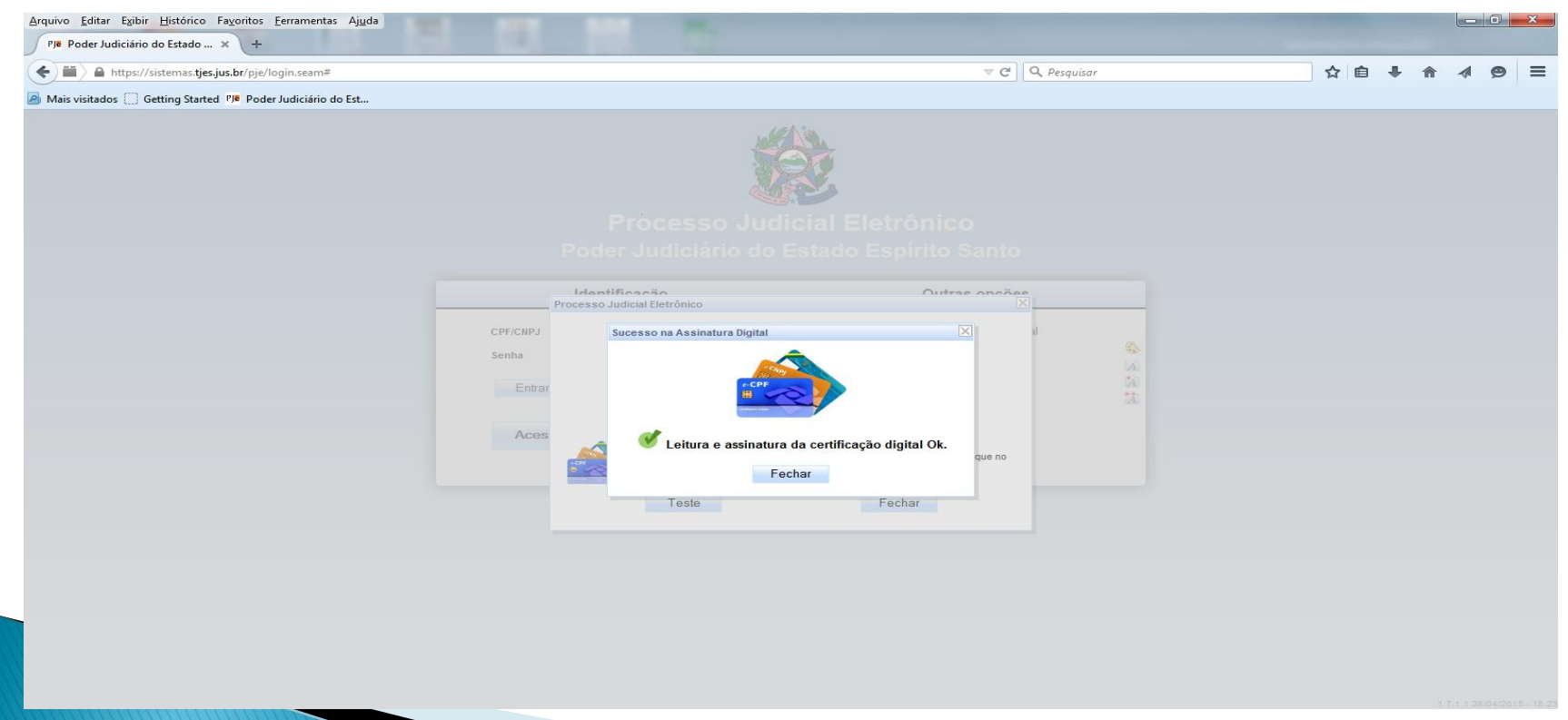